## 1.Go to loganhigh.org, click on

Pay School Lunch & Fees under the "Parents" tab

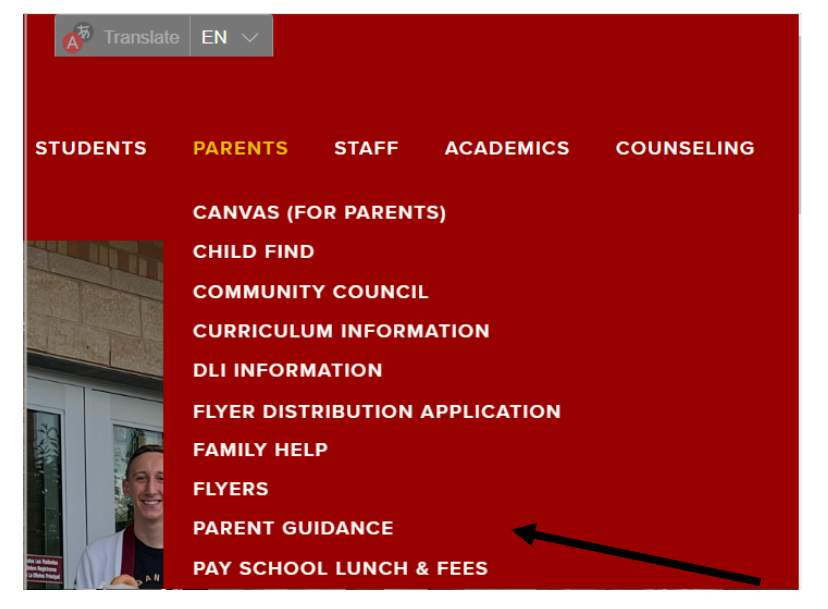

3. Log in to your Aspire account, scroll down to "Fees", click on "Make a payment"

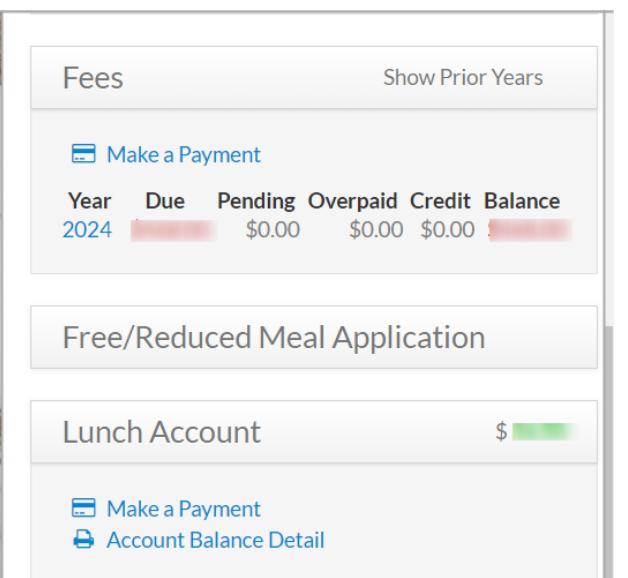

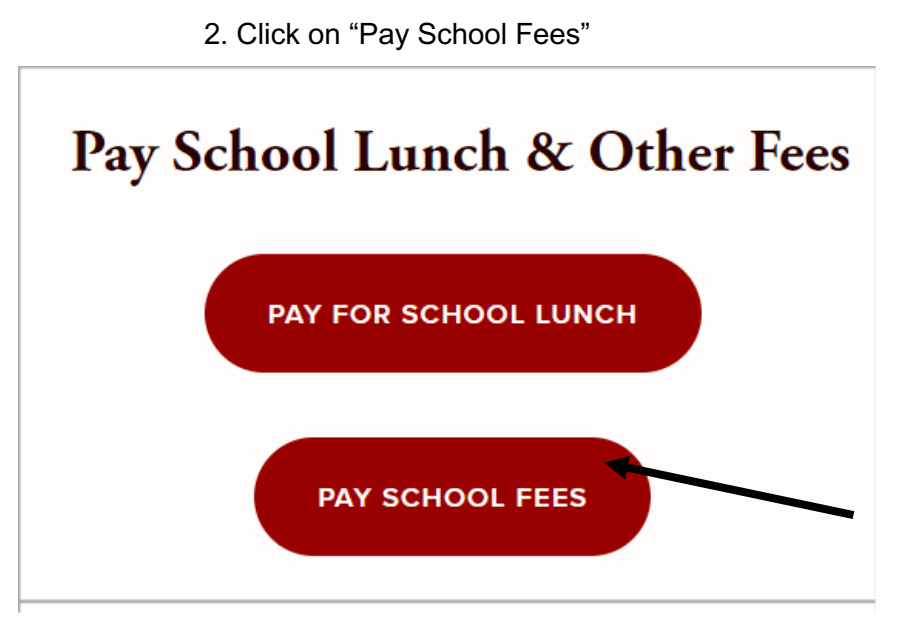

4. Input your student's information and hit "continue"

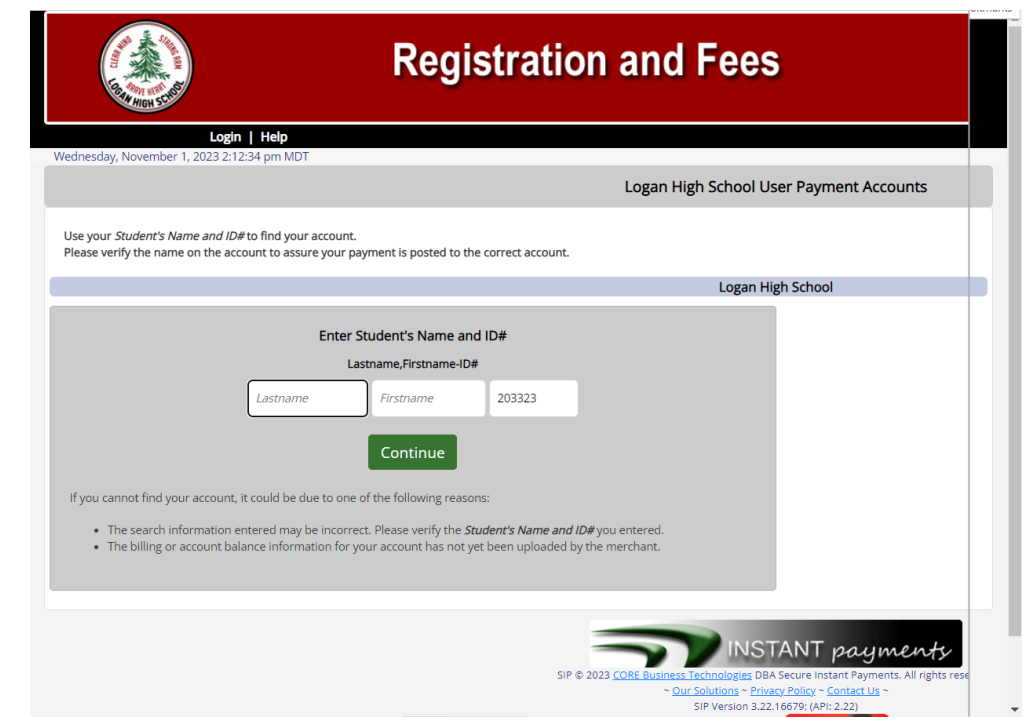

5. Pay full amount OR make partial payments by

de-selecting the amounts you don't wish to pay at this time, then hit "Pay this amount".

The next screen will ask for your personal and credit card information.

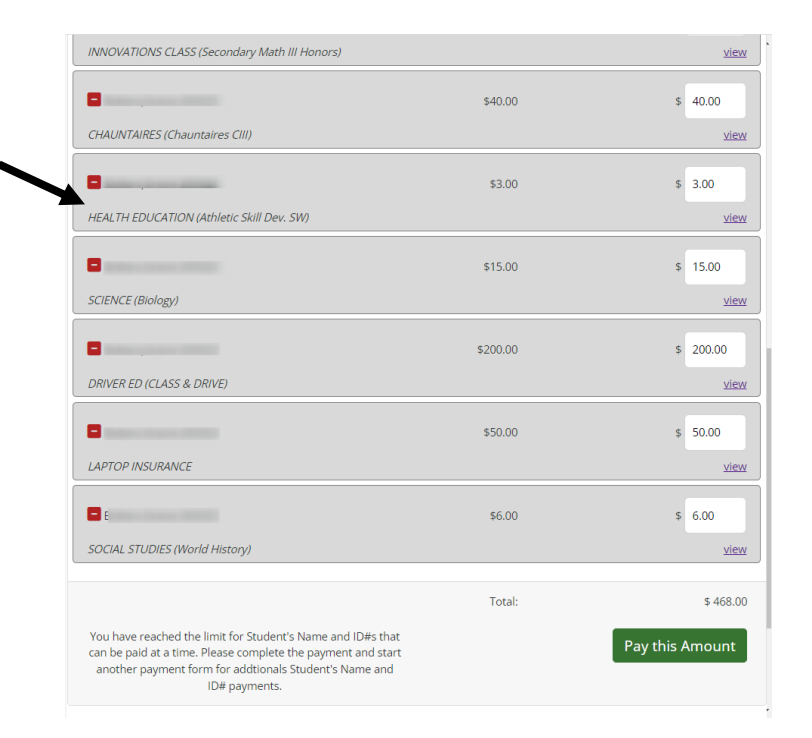

To pay **School Lunch Fees**, follow step 1, then click on "Pay For School Lunch" You will need to log in or create an account. (This is different from your Aspire account). Click on "Make a Payment", the next screen will request your personal and credit card information.

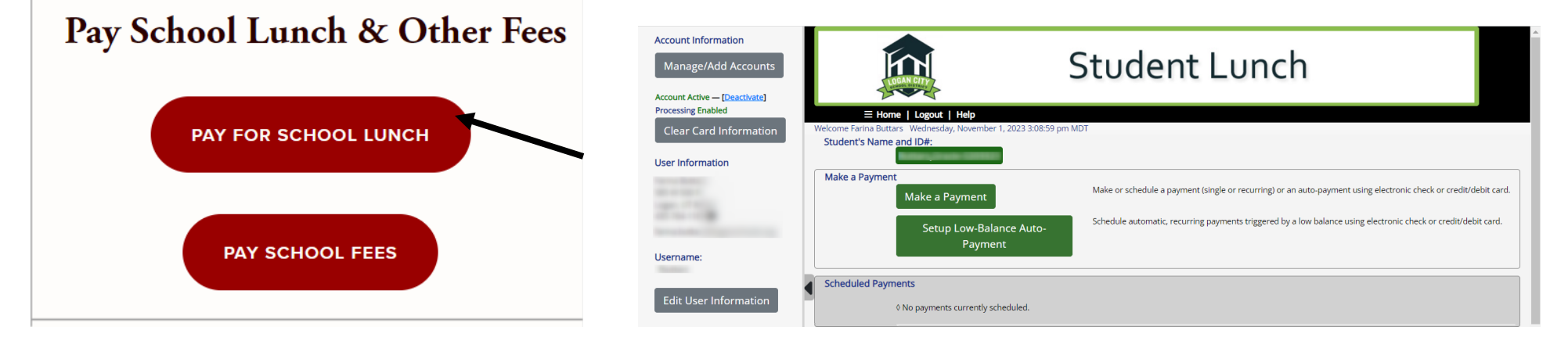

You are welcome to come into the school or pay over the phone as well